# Cómo descargar el Certificado MiPyme

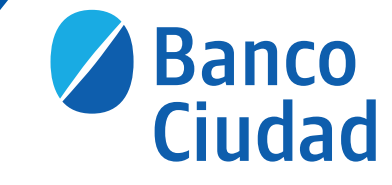

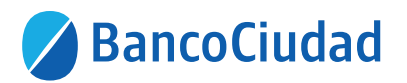

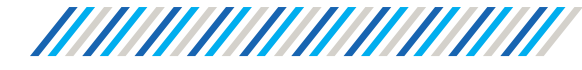

#### 1. Ingresar a https://www.afip.gob.ar/ e Iniciar Sesión con CUIT y Clave Fiscal.

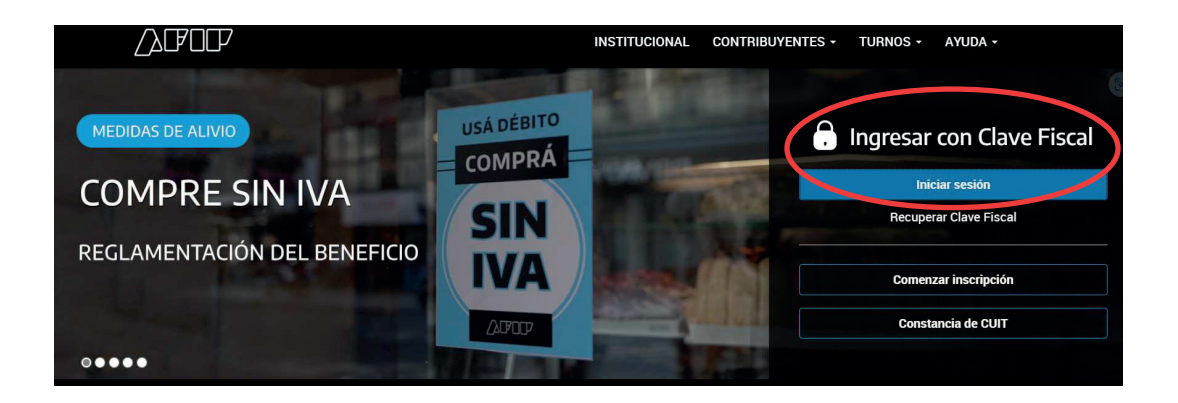

**2.** Luego ingresar al servicio **"LUFE"**. Si no lo tenés dentro de los servicios más utilizados, podés buscarlo en "¿Qué necesitas? / Buscar trámites y servicios" escribiendo **"LUFE"** y seleccionar.

| PORTAL DE CLAVE FISCAL                          |                                 |                                 |                                | JUAN CARLOS NERI [20-14339800-6]                        |  |  |
|-------------------------------------------------|---------------------------------|---------------------------------|--------------------------------|---------------------------------------------------------|--|--|
| Estado de<br>cuenta                             | Registro Único<br>Tributario    | Presentaciones<br>Digitales     | Administrado<br>de relaciones  | r Domicilio Fis<br>Electrónico<br>Tenés notificacion    |  |  |
| lué necesitás?   Buscá                          | trámites y servicios            |                                 |                                |                                                         |  |  |
| rvicios   Más uti                               | lizados                         |                                 |                                |                                                         |  |  |
| CCMA - CUENTA<br>CORRIENTE DE<br>CONTRIBUYENTES | Domicilio Fiscal<br>Electrónico | Presentación de DDJJ<br>y Pagos | Monotributo                    | Ver todos                                               |  |  |
|                                                 |                                 | Ν                               |                                |                                                         |  |  |
| S Estado de cuenta                              | Registro Único<br>Tributario    | Presentaciones<br>Digitales     | Administrador<br>de relaciones | Domicilio Fiscal<br>Electrónico<br>Tenés notificaciones |  |  |
| LUFE                                            |                                 |                                 |                                | Q                                                       |  |  |
|                                                 |                                 |                                 |                                |                                                         |  |  |
| LUFE<br>Legajo Único Financie                   | ro y Económico                  |                                 |                                | Agregar                                                 |  |  |

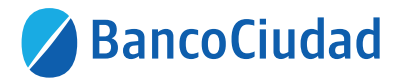

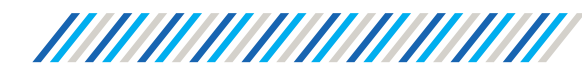

| Argentina.gob.ar                                                                                                    | 🛔 JUAN CARLOS NERI 🛛 🖉 🗸 🛇 Ver mas 🗸 |
|----------------------------------------------------------------------------------------------------|--------------------------------------|
| LUFE / Inicia                                                                                                    |                                      |
| Hola JUAN CARLOS NERI                                                                                                    |                                      |
| Por favor recordá seleccionar a quién representar o hacer una solicitud de representación.                                          |                                      |
| Buscar Ingrese al menos 3 caracteres del CUIT o Razón social                                                                        | • Seleccionar                        |
| Si la persona jurídica a la cual representas no aparece en el desplegable, <b>tenés que adherirte el serv</b><br>en la web de AFIP. | vicio LUFE a vos como persona humana |
| Administrar solicitudes de representación                                                                                           | Solicitar representación             |

# 3. En "Buscar" seleccioná tu CUIT y presioná "Seleccionar".

| Argentina.gob.ar                                                                                                    | 🛔 JUAN CARLOS NERI 🖉 🗸 🛇 Ver mas 🗸 |
|----------------------------------------------------------------------------------------------------|------------------------------------|
| LUFE / Inicio                                                                                                    |                                    |
| Hola JUAN CARLOS NERI                                                                                                    |                                    |
| Por favor recordá seleccionar a quién representar o hacer una solicitud de representación.                                             |                                    |
| Buscar                                                                                                    | Seleccionar                        |
| Si la persona jurídica a la cual representas no aparece en el desplegable, <b>tenés que adherirte el servici</b><br>en la web de AFIP. | io LUFE a vos como persona humana  |
| Administrar solicitudes de representación                                                                                              | Solicitar representación           |

## 4. En la siguiente pantalla presioná "Documentos"

| CUIT: 20143398006<br>Nombre y Apellido: JUAN CARLOS NERI<br>Domicilio Fiscal: CERRITO 2750 - LOMAS DEL MIRADOR - BUENOS AIRES<br>- 1752   + Ver más | Impuestos: + Ver<br>Actividad principal: SERVICIOS COMPL<br>TRANSPORTE TERRESTRE N.C.P.<br>Mes de cierre: 12 | EMENTARIOS PARA EL            |
|----------------------------------------------------------------------------------------------------|----------------------------------------------------------------------------------------------------|-------------------------------|
| Administrar datos de contacto                                                                                                    |                                                                                                    |                               |
| vesde acá podés actualizar tus datos de constancia de inscripción                                                                                   | C                                                                                                    | Descargar datos de constancia |
| dministrar solicitudes y representaciones                                                                                                    |                                                                                                    |                               |
|                                                                                                    |                                                                                                    | ch Daudar                     |

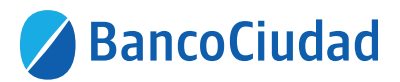

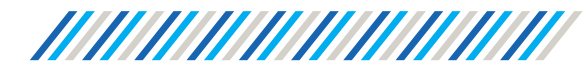

#### 5. Luego hacé click en "Validados"

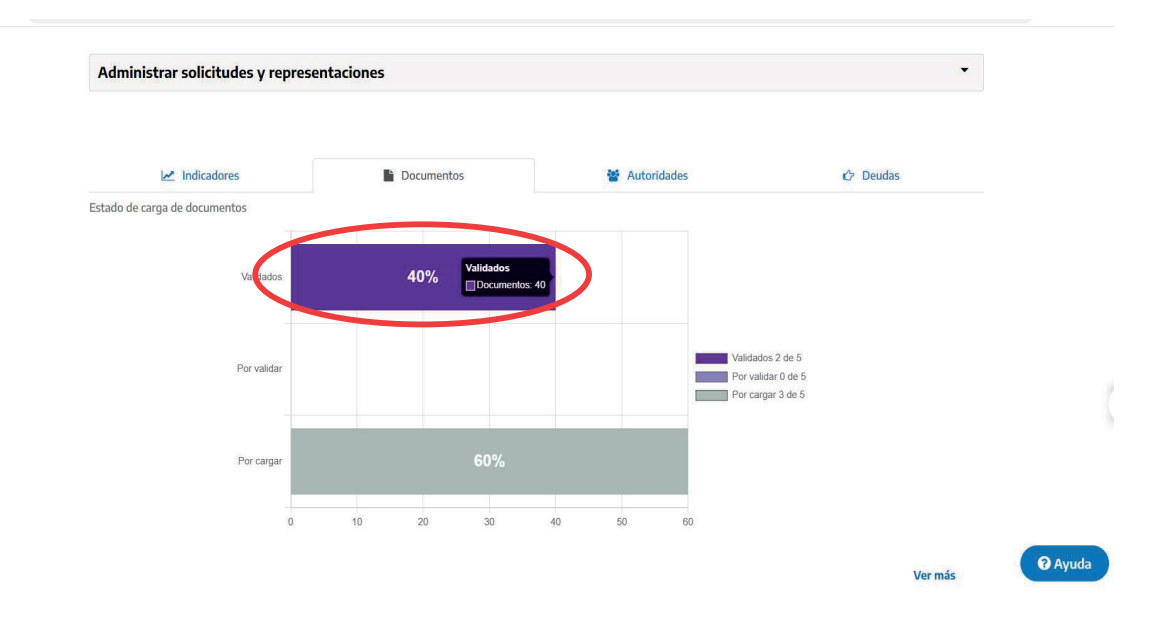

## 6. Buscar la opción "Certificado Pyme" y presionar el "ojo"

| Formulario PEP                                      | Financiero               |                |   | • |   |
|-----------------------------------------------------|--------------------------|----------------|---|---|---|
| Flujo de Fondos                                     | Económico-<br>Financiero | Complementario | ٠ | ۲ |   |
| Deudas bancarias                                    | Económico-<br>Financiero | Complementario | ٠ | ٢ |   |
| Constancia cumplimiento obligaciones previsionales  | Impositivo               | Complementario | • | ٢ |   |
| DDJJEntidadFinanciera                               | Económico-<br>Financiero | Complementario | • | ٢ |   |
| Certificado PyME                                    | Económico-<br>Financiero | Obligatorio    | 0 | ۲ | ン |
| Censo                                               | Económico-<br>Financiero | Complementario | ٠ | ۲ |   |
| Polizas vigentes                                    | Económico-<br>Financiero | Complementario | ٠ | ٢ |   |
| Certificaciones de productos o de calidad           | Legales                  | Complementario | • | 0 |   |
| Nominas F931                                        | Impositivo               | Complementario | • | ٢ |   |
| Moratorias con AFIP                                 | Impositivo               | Complementario | • | ۲ |   |
| Certificado Repsal                                  | Legales                  | Complementario | • | ۲ | 6 |
| Gravámenes inmuebles (hipotecas, inhibiciones, etc) | Legales                  | Complementario | • | ۲ |   |
| Constancia de exenciones impositivas                | Impositivo               | Complementario | • | 0 |   |

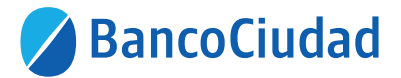

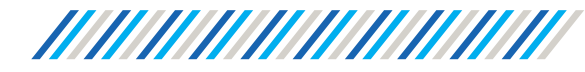

#### 7. Luego en "Acciones" volver a presionar el "ojo"

| Argentina.gob.ar                                                                                                    |                                                                                            |                                  |                                  |                                                    |                                                                       | 🛔 Representando a JU     | JAN CARLOS | NERI %   |
|----------------------------------------------------------------------------------------------------|--------------------------------------------------------------------------------------------|----------------------------------|----------------------------------|----------------------------------------------------|-----------------------------------------------------------------------|--------------------------|------------|----------|
|                                                                                                    |                                                                                            |                                  |                                  |                                                    |                                                                       |                          |            |          |
| .UFE / Inicio / Documentos / Certificado P                                                                                           | PyME                                                                                       |                                  |                                  |                                                    |                                                                       |                          |            |          |
| Volver                                                                                                    |                                                                                            |                                  |                                  |                                                    |                                                                       |                          |            |          |
| Certificado PyME                                                                                                    |                                                                                            |                                  |                                  |                                                    |                                                                       |                          |            |          |
| Es un documento que vas a obtener una<br>Productivo y terceros organismos e insti                                                    | vez que finalices la inscripción al<br>tuciones, te permite acceder a fin                  | registro. Adem<br>anciamiento, b | iás de acredita<br>eneficios imp | ar tu condición como Py<br>ositivos y programas de | ME ante la AFIP, el Ministerio de l<br>e asistencia para tu empresa.  | Desarrollo               |            |          |
| /igencia y recategorización                                                                                                    |                                                                                            |                                  |                                  |                                                    |                                                                       |                          |            |          |
| a vigencia del certificado es desde su er<br>ese mes.                                                                                | misión y hasta el último día del cu                                                        | arto mes poste                   | erior al cierre o                | de e <mark>j</mark> ercicio. Para renova           | arlo, tenés que recategorizar tu Py                                   | ME durante               |            |          |
| A partir de abril 2020, la renovación en e<br>/ de Cargas Sociales de los últimos 3 ejer<br>/inculación con empresas extranjeras o s | l Registro de Empresas MiPyME s<br>rcicios. Las únicas que deberán ter<br>sean IVA exento. | erá automátic<br>minar su trám   | a para aquella<br>ite manualme   | s empresas que tengan<br>nte serán aquellas que s  | presentadas las declaraciones jur<br>sean parte de un grupo económico | adas de IVA<br>o, tengan |            |          |
| Mostrar 5C 🗸 registros                                                                                                    |                                                                                            |                                  |                                  |                                                    |                                                                       | Busca                    | n (        |          |
| Documento                                                                                                    | Fecha carga                                                                                | Validado                         | Desde                            |                                                    | Hasta                                                                 |                          | Períod     | Acciones |
| Certificado PyME                                                                                                    | 27/09/2023                                                                                 | Si                               |                                  | 25/04/2023                                         | 30/04/                                                                | 2024                     | 2023       | ۵ 📩      |
| Certificado PyME                                                                                                    | 27/09/2023                                                                                 | Si                               |                                  | 22/04/2022                                         | 25/04/                                                                | 2023                     | 2022       | 0        |
| Certificado PyME                                                                                                    | 27/09/2023                                                                                 | Si                               |                                  | 15/04/2021                                         | 30/04/                                                                | 2022                     | 2021       | 0        |

#### 8. Como resultado final podrás visualizar el certificado.

# **CERTIFICADO MIPyME**

CERTIFICADO DE ACREDITACIÓN DE LA CONDICIÓN DE MICRO, PEQUEÑA O MEDIANA EMPRESA.

| Número de Registro: | 926118597        |  |
|---------------------|------------------|--|
| cuit:               | 20143398006      |  |
| Razón Social:       | NERI JUAN CARLOS |  |
| Categoría:          | micro            |  |
| Sector:             | Servicios        |  |
| Fecha de Emisión:   | 24/04/2023       |  |
|                     |                  |  |

Desde: 25/04/2023 | Hasta: 30/04/2024